Target Role: Vaccine Administrator & Site Super User

| Role Description:                                                                                                    | Legend                                                                                                    |
|----------------------------------------------------------------------------------------------------|----------------------------------------------------------------------------------------------------|
| Solo clinician who is responsible for client creation, checking in clients, administering doses and checking out clients.                                                                                                    | Pencil Icon                                                                                                    |
| Permission Level: COVax Vaccinator & COVax Site Super User                                                                                                    | data fields                                                                                                    |
| <ul> <li>Access Vaccination Event</li> <li>Access Client Search &amp; Clients</li> <li>Edit-Access for Client Record</li> <li>Administer Dose Capability</li> <li>Simplified Vaccination Flow button</li> <li>For Vaccinators: View Dashboards and Linked Reports</li> <li>For Site Super Users: Read and Export Summary Client and Dose Administration</li> <li>Report, Details Client and Dose Administration Report &amp; Vaccine Inventory</li> <li>Report, View Dashboards and Linked Reports</li> </ul> | <ul> <li>Red Asterisks         <ul> <li>Indicates a required field</li> </ul> </li> <li>All COVID public health measures must be followed in alignment</li> </ul>                                                                                                    |
| Your profile has a defined access level and is associated with an Authorized<br>Organization, which means you can perform the above activities within<br>COVaxoN on behalf of that Authorized Organization (AO). For further details on<br>your profile, refer to the "Login, Logout, and User Settings" job aid.                                                                                                    | This document provides training on how to<br>use the COVax <sub>ON</sub> system for the vaccine<br>management process. Within the clinical<br>package that each site received, there are<br>additional forms and documentation that<br>you will need to use alongside the<br>COVax <sub>ON</sub> system. |

### Functionalities Covered in this Job Aid:

This job aid is specific to scenarios where one user is performing the full clinical flow (such as historical data entry, or as part of vaccinations taking place at pharmacies and primary care physician offices).

### **Simplified Vaccination Flow Activities:**

Please hover over the section relevant to you, and "Ctrl + Click" to jump to the desired section

| M  | ODULE 1 – Checking                              | g in the Client                                                                                                    |                                                     |
|----|-------------------------------------------------|----------------------------------------------------------------------------------------------------|-----------------------------------------------------|
| Se | ction                                           | Description                                                                                                    | Link(s)                                             |
| 1. | Search for or<br>Create a Client<br>Record      | <ul> <li>A. Search client using their HCN, if record is not found, begin creating client record</li> <li>B. If client does not have a HCN, search client using alternative parameters. If record is not found, begin creating client record</li> </ul> | <u>Search for or Create</u><br><u>Client Record</u> |
| 2. | Enter Additional<br>Details on Client<br>Record | Enter in client contact information and sociodemographic details of the client                                                                                                    | Enter Additional<br>Details on Client<br>Record     |
| 3. | Check-in the Client                             | Proceed to check the client in by documenting their COVID-<br>19 Assessment, recording consent for data collection and<br>reason for immunization.                                                                                                    | <u>Check-in the Client</u>                          |
| M  | ODULE 2 – Adminis                               | tering the Vaccine                                                                                                    |                                                     |
| Se | ction                                           | Description                                                                                                    | Link(s)                                             |
| 4. | Select the Vaccine<br>Type                      | Vaccinator selects which vaccine will be administered to the client for either Dose 1 or Dose 2.                                                                                                    | <u>Select the Vaccine</u><br>Type                   |
| 5. | Conduct Pre-<br>screening<br>Assessment         | Begin the Pre-screening assessment and determine whether<br>the client is safe to receive the vaccine.                                                                                                    | Conduct Pre-<br>screening<br>Assessment             |
| 6. | Record Consent &<br>Enter Dose Admin<br>Details | Obtain & record client consent for service and specific dosage information in the Administer Dose screen.                                                                                                    | Record Consent &<br>Enter Dose Admin<br>Details     |
| M  | ODULE 3 – Client C                              | heckout                                                                                                    |                                                     |
| Se | ction                                           | Description                                                                                                    | Link(s)                                             |

Target Role: Vaccine Administrator & Site Super User

| 7. | Client Check Out | Check out the client and direct them to monitor for AEFI.<br>Once the 15-minutes has elapsed for AEFI monitoring, Users<br>can locate the client's record in COVaxoN and document<br>AFEI on dose admin record if it occurred | Client Check Out |
|----|------------------|----------------------------------------------------------------------------------------------------|------------------|
|    |                  |                                                                                                    |                  |

## Module 1 : Checking in the Client

#### 1. Search for or Create a Client Record

**Description:** Upon client arrival, users will ask the client for their Health Card Number (or other identification information if they do not have an HCN) and will proceed to open the appropriate Vaccination Event Record and launch the Simplified Flow functionality. The process below will be followed for either Dose 1 or Dose 2 clients.

2

#### How:

- 1. On the appropriate Vaccination Event record, select **"Simplified Vaccination Flow"**
- If the client has a health card, enter client HCN and select "Next". If the client does not have a health card, leave the field blank and select "Next"
- If searched by HCN and the client record is found, select the Client Name hyperlink to open the client record. Proceed below to <u>step 2: Enter Additional</u> <u>Details on Client Record</u>
- If the HCN search returns no results or no HCN was searched, populate other client data on the second pop-up window for searching (at minimum, the client's First Name, Las Name and **ONE OF** Date of Birth or Postal Code must be searched by.)
- If a client is found, select their name hyperlink to open their profile and proceed to step 2: Enter Additional Details on Client Record. If a client is still not found, toggle the bar to "Active" to enable client creation (through RPDB search or manual creation) and select "Next".
- 6. If an HCN was entered, it will search the Registered Person Database. A client creation screen containing their information will populate. If an HCN was not entered, the client creation screen will be empty, and the client details should be populated:
  - Required Fields: Last Name (First Name is not required, but should be entered), Gender, Date of Birth
  - Highly Encouraged Fields: Health card number, Public Health Unit

|                                  |                                  |                                                         | Simp                    | plified Vacci                          | natio             | n F              | low                                                  |            |                 |          |
|----------------------------------|----------------------------------|---------------------------------------------------------|-------------------------|----------------------------------------|-------------------|------------------|------------------------------------------------------|------------|-----------------|----------|
| Enter a health<br>Health Card Nu | card numbe<br>mber               | r, if no health car                                     | d numb                  | er is provided ple                     | ase clic          | k the            | e next button to sea                                 | rch witi   | h other para    | meters.  |
| 909090809                        | 1                                |                                                         |                         |                                        |                   |                  |                                                      |            |                 |          |
|                                  |                                  |                                                         |                         |                                        |                   |                  |                                                      |            |                 | Next     |
|                                  |                                  | Sir                                                     | nplifi                  | ed Vaccinat                            | ion F             | lov              | V                                                    |            |                 |          |
| Client Nar                       | me 🗸                             | Client Status                                           | ~                       | Health card n                          | ~                 | Birt             | thdate                                               | Posta      | I Code          | ~        |
| ) Ronald We                      | easley                           | New                                                     |                         | 9090908091                             |                   | 197              | 70-02-02                                             | 0          |                 |          |
|                                  |                                  |                                                         |                         |                                        |                   |                  |                                                      | Pre        | evious          | Next     |
|                                  | -                                |                                                         |                         | Simp                                   | lified '          | Vaco             | ination Flow                                         |            |                 |          |
| up<br>e, Last                    | 4                                | No client record for<br>parameters.<br>Enter First Name | ind, or cli             | ient is inactive in COV                | Cli<br>ax, please | ent Se<br>e sean | earch<br>ch with first name and/c<br>Enter Last Name | r last nai | me with additic | inal     |
|                                  |                                  | Ronald                                                  |                         |                                        |                   |                  | weasiey                                              |            |                 |          |
|                                  |                                  | Mar 29, 1967                                            |                         |                                        | ÷                 | 1                |                                                      |            |                 |          |
| 6                                | Ī                                |                                                         |                         | Simplified \                           | 'accin            | atio             | n Flow                                               |            | Previous        | Next     |
|                                  |                                  |                                                         |                         |                                        |                   |                  |                                                      |            |                 |          |
|                                  | No client reco<br>Enable the tog | rd found, or client is<br>gle and click next to s       | s inactive<br>earch the | e in COVax.<br>Provincial Registry usi | ng the H          | ealth            | Card Number                                          |            |                 |          |
|                                  |                                  |                                                         |                         |                                        |                   |                  |                                                      |            | Previous        | Next     |
|                                  |                                  | Sir                                                     | mplifi                  | ied Vaccinat                           | ion F             | lov              | v                                                    |            |                 |          |
| No client record fo              | und, click the                   | e Next button to                                        | create a                | new client record                      | i.                |                  |                                                      |            |                 | <b>^</b> |
| First Name                       |                                  |                                                         |                         |                                        |                   |                  |                                                      |            |                 |          |
| Rundia                           |                                  |                                                         |                         |                                        |                   |                  |                                                      |            |                 |          |
| viiddle Name                     |                                  |                                                         |                         |                                        |                   |                  |                                                      |            |                 |          |
| *Last Name                       |                                  |                                                         |                         |                                        |                   |                  |                                                      |            |                 | _        |
| Weasley                          |                                  |                                                         |                         |                                        |                   |                  |                                                      |            |                 |          |
| -<br>Health Card Number          | r                                |                                                         |                         |                                        |                   |                  |                                                      |            |                 | - 1      |
| 9090909881                       |                                  |                                                         |                         |                                        |                   |                  |                                                      |            |                 |          |
|                                  |                                  |                                                         |                         |                                        |                   |                  |                                                      |            |                 |          |

Target Role: Vaccine Administrator & Site Super User

- 7. Review the information and make any required updates client and select **"Next"**.
- 8. Click the link shown in the pop-up window to open the client record in another browser tab
- 9 Simplified Vaccination Flow
  Client record created successfully Click on the link to get to the record and update the rest of the information.
  Fields

9. Click "Finish"

**Note:** If you select **"Finish"** before opening the hyperlink in step 6, you may access the client record using the Vaccination Event Tab. To do so, open the Vaccination Event record, scroll down and select "View All" under "Clients". You may then filter on the Clients list for the desired client record.

10. From the client record, populate other required information including sociodemographic information. More details can be found in **step 2: Enter Additional Details on Client Record** 

#### **Further Context**

• If the client is in the status "Inactive" Users will not be able to find them from the simplified flow. To modify this, Users must uncheck the "Inactive" box on the client's record to continue through the simplified flow.

### 2. Enter Additional Details on Client Record

**Description:** Once the client record has been found or created, begin populating the record with client contact details and sociodemographic information. Once complete, select "Launch Simplified Flow" to proceed to check in, administer and check out the client

#### How:

- 1. Enter the "Reason for Immunization" on the client's record
- 2. From the Client's record, enter in contact information for the client:
  - Email/Phone Number(s)
  - Preferred Method of Communication

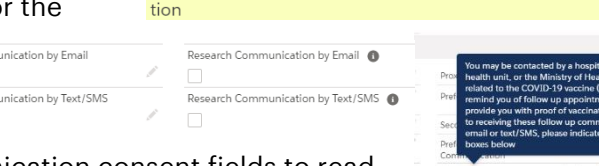

Reason for

Immuniza

Refer to the "i" icon next to the email and research communication consent fields to read the relevant disclaimers to the client. If the client provides a phone number/email address, the relevant consent boxes will be auto populated.

- 3. If provided, enter the client's address in the "Address Information" field. The address should be entered into the "Search Address" bar, which will identify the address and auto-populate the remaining fields.
- 4. Ensure the appropriate Vaccination Event is recorded on the client's record.
- 5. Enter Sociodemographic information on the client's record
  - a) On the bottom right side of the client record, select "New" from Sociodemographic Data
  - b) Read the disclaimer to the client, obtain consent for information collection, and populate following fields (Note: the information is not mandatory but encouraged. If the client does not consent, skip this step and proceed with check-in process):
- **Consent:** Client must provide consent for the user to record sociodemographic details about them (if no consent is received, do not continue to populate t he fields below).
- **Race/Ethnicity/Childhood language:** Select from the available options and use the right arrow to "Choose" the option or use the free text field if needed. The left arrow can be used to move items out of the "Chosen" box.

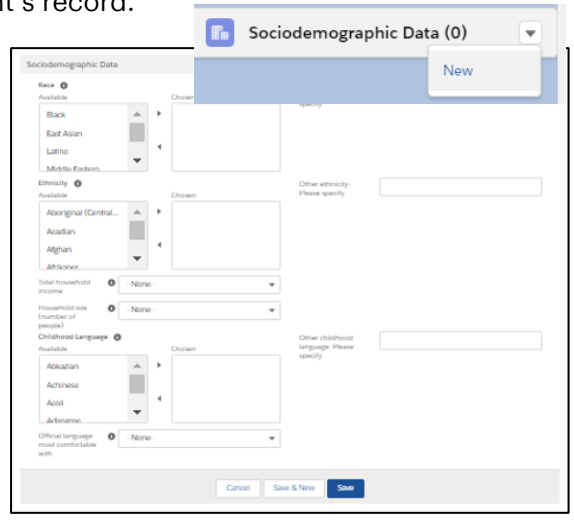

Age Priority Population

Target Role: Vaccine Administrator & Site Super User

- Total Household Income: Indicate value from dropdown.
- Household Size: Indicate the number of people in the client's household.
- Official Language: Indicate which of the Canadian official languages the client is most comfortable speaking. c) Select "Save" to save the sociodemographic information on the client record.

Save the client record with the changes.

## 3. Check-in the Client

**Description:** Proceed with checking in the client for either their Dose 1 or Dose 2. Now that the user has opened the client record, they may access the "Simplified Vaccination Flow" directly from the client record

#### How:

- From the client record, navigate to the right-hand corner of the screen and select "Launch Simplified Flow".
- 2. Begin checking in the client using the Simplified Flow.

3. Read disclosure statement out loud to the client. You may also find this disclosure statement in the clinical package to print out and post on-site if needed.

4. Ensure the COVID-19 assessment has been completed and check the associated box. This is a mandatory checkbox.

5. Obtain client consent for data collection. If the client does not consent, an offline process should be followed to collect client information. See the "Further Context" section below.
6. Select a Reason for Immunization from the dropdown. This is a mandatory field.
7. Select "Next".

| New       In Progress       Completed         ath card<br>monor       Duplicate Key       Image: Second Second Seco                                                                                          | rs 0 Month(s)                                                                                                    | Client Status<br>New                                                                                                    | Product Name                                                                                                    | Product Type                                                       | Total Valid Dose<br>0                                                     | Total Other<br>0                               | r Doses                                                | Check-In                    | Administer Dose                |     |
|----------------------------------------------------------------------------------------------------|----------------------------------------------------------------------------------------------------|----------------------------------------------------------------------------------------------------|----------------------------------------------------------------------------------------------------|--------------------------------------------------------------------|---------------------------------------------------------------------------|------------------------------------------------|--------------------------------------------------------|-----------------------------|--------------------------------|-----|
| It have Carrie Underwood Upplicate Key Upplicate Key U    |                                                                                                    | New                                                                                                    |                                                                                                    | It                                                                 | n Progress                                                                | <u> </u>                                       |                                                        | Completed                   |                                |     |
| The add the add the a | t Name Carri                                                                                                    | a Linderwood                                                                                                    |                                                                                                    | Dueliasta Key                                                      |                                                                           |                                                | We found pr                                            | notential du                | unlicates of this Clie         | ant |
| The personal health information on this form is being collected for the purpose of providing care to you and creating an immunization received of these purposes, as well as other purposes authorized and required by law. For example, I the earth Protection and Promotion Act. I then able the earth of values of the administered by a hospital, the hospital will collect, use and disclose your information as an agent of the Ministry of Health. Convolvedgement that the client understands and consents to for data collection, use and disclosure.                                                                                                    | th card                                                                                                    | e underwood                                                                                                    | 1                                                                                                    | RPDB Number                                                        |                                                                           | 1                                              | Vie Iounu no                                           | potential du                | iplicates of this cit          |     |
| Launch Simplified Flow Dose : 1 of 2 Data Collection Consent Acknowledgement of Collection, Use and Disclosure of Personal Health Information The personal health information on this form is being collected for the purpose of providing care to you and creating an immunization rec for you, and because it is necessary for the administration of Ontarios COVID-19 vaccination program. This information will be used and disclosed for these purposes, as well as other purposes authorized and required by law. For example, It will be disclosed to the Chief Medical Officer of Health and Ontario public health units where the disclosure is necessary for a pur of the Health Protection and Promotion Act. It may be disclosed, as part of your provincial electronic health record, to health care providers who are providing care to you. The information will be stored in a health record system under the custody and control of the Ministry of Health. Where a Clinic Site is administered by a hospital, the hospital will collect, use and disclose your information as an agent of the Ministry of Health. Acknowledgement that the client understands and consents to for data collection, use and disclosure.                                                                                                    | ber<br>native ID #                                                                                                 |                                                                                                    | /                                                                                                    | Alternative ID                                                     |                                                                           | 1                                              | 🧭 Dose Admin                                           | istration (0)               |                                |     |
| Dose : 1 of 2 Data Collection Consent Acknowledgement of Collection, Use and Disclosure of Personal Health Information The personal health information on this form is being collected for the purpose of providing care to you and creating an immunization record you, and because it is necessary for the administration of Ontario's COVID-19 vaccination program. This information will be used and disclosed for these purposes, as well as other purposes authorized and required by law. For example, I twill be disclosed to the Chief Medical Officer of Health and Ontario public health units where the disclosure is necessary for a pur of the Health Protection and Promotion Act. I the value of source of your provincial electronic health record, to health care providers who are providing care to you. The information will be stored in a health record system under the custody and control of the Ministry of Health. Where a Clinic Site is administered by a hospital, the hospital will collect, use and disclose your information as an agent of the Ministry of Health. Acknowledgement that the client understands and consents to for data collection, use and disclosure.                                                                                                    |                                                                                                    |                                                                                                    |                                                                                                    |                                                                    |                                                                           |                                                |                                                        |                             |                                |     |
| Dose : 1 of 2<br>Data Collection Consent<br>Acknowledgement of Collection, Use and Disclosure of Personal Health Information<br>The personal health information on this form is being collected for the purpose of providing care to you and creating an immunization rec for you, and because it is necessary for the administration of Ontario's COVID-19 vaccination program. This information will be used and disclosed for these purposes, as well as other purposes authorized and required by law. For example,<br>I twill be disclosed to the Chief Medical Officer of Health and Ontario public health units where the disclosure is necessary for a pur of the Health Protection and Promotion Act.<br>I tray be disclosed, as part of your provincial electronic health record, to health care providers who are providing care to you.<br>The information will be stored in a health record system under the custody and control of the Ministry of Health.<br>Where a Clinic Site is administered by a hospital, the hospital will collect, use and disclose your information as an agent of the Ministry of Health.<br>Acknowledgement that the client understands and consents to for data collection, use and disclosure.                                                                                                    |                                                                                                    |                                                                                                    |                                                                                                    |                                                                    |                                                                           |                                                |                                                        |                             |                                |     |
| Data Collection Consent Acknowledgement of Collection, Use and Disclosure of Personal Health Information The personal health information on this form is being collected for the purpose of providing care to you and creating an immunization rec<br>for you, and because it is necessary for the administration of Ontario's COVID-19 vaccination program. This information will be used and<br>disclosed for these purposes, as well as other purposes authorized and required by law. For example, <ul> <li>It will be disclosed to the Chief Medical Officer of Health and Ontario public health units where the disclosure is necessary for a pur<br/>of the Health Protection and Promotion Act.</li> <li>It may be disclosed, as part of your provincial electronic health record, to health care providers who are providing care to you.</li> </ul> The information will be stored in a health record system under the custody and control of the Ministry of Health. Where a Clinic Site is administered by a hospital, the hospital will collect, use and disclose your information as an agent of the Ministry of<br>Health. Acknowledgement that the client understands and consents to for data collection, use and disclosure.                                                                                                    |                                                                                                    |                                                                                                    |                                                                                                    |                                                                    | Dose : 1 of 2                                                             |                                                |                                                        |                             |                                |     |
| The personal health information on this form is being collected for the purpose of providing care to you and creating an immunization rec<br>for you, and because it is necessary for the administration of Ontario's COVID-19 vaccination program. This information will be used and<br>disclosed for these purposes, as well as other purposes authorized and required by law. For example,  I twill be disclosed to the Chief Medical Officer of Health and Ontario public health units where the disclosure is necessary for a pur<br>of the Health Protection and Promotion Act. It may be disclosed as part of your provincial electronic health record, to health care providers who are providing care to you. The information will be stored in a health record system under the custody and control of the Ministry of Health. Where a Clinic Site is administered by a hospital, the hospital will collect, use and disclose your information as an agent of the Ministry of<br>Health. Acknowledgement that the client understands and consents to for data collection, use and disclosure.                                                                                                    | Acknowleds                                                                                                    | tion Consent                                                                                                    | tion. Use and [                                                                                                    | )isclosure of Person                                               | nal Health Informati                                                      | ion                                            |                                                        |                             |                                |     |
| It will be disclosed to the Chief Medical Officer of Health and Ontario public health units where the disclosure is necessary for a pur<br>of the Health Protection and Promotion Act.     It may be disclosed, as part of your provincial electronic health record, to health care providers who are providing care to you.     The information will be stored in a health record system under the custody and control of the Ministry of Health.     Where a Clinic Site is administered by a hospital, the hospital will collect, use and disclose your information as an agent of the Ministry of<br>Health.     Acknowledgement that the client understands and consents to for data collection, use and disclosure.                                                                                                    | The persona<br>for you, and<br>disclosed fo                                                                        | l health informat<br>because it is nec<br>r these purposes,                                                                                                    | ion on this forn<br>essary for the a<br>as well as othe                                                                                                    | n is being collected<br>dministration of On<br>r purposes authoriz | for the purpose of pr<br>tario's COVID-19 vac<br>ed and required by la    | oviding care<br>cination pro<br>aw. For exan   | e to you and creat<br>ogram. This inform<br>nple,      | ing an imm<br>nation will b | unization record<br>e used and |     |
| The information will be stored in a health record system under the custody and control of the Ministry of Health.<br>Where a Clinic Site is administered by a hospital, the hospital will collect, use and disclose your information as an agent of the Ministry of Health.<br>Acknowledgement that the client understands and consents to for data collection, use and disclosure.                                                                                                    |                                                                                                    | be disclosed to t                                                                                                    | he Chief Medic<br>on and Promotic                                                                                                    | al Officer of Health ;<br>on Act.                                  | and Ontario public h<br>ealth record, to heal                             | ealth units v<br>th care prov                  | where the disclosu                                     | ure is neces<br>viding care | sary for a purpos<br>to vou.   | ;e  |
| Where a Clinic Site is administered by a hospital, the hospital will collect, use and disclose your information as an agent of the Ministry of Health. Acknowledgement that the client understands and consents to for data collection, use and disclosure.                                                                                                    | <ul> <li>It will of the</li> <li>It may</li> </ul>                                                                 | Health Protectic<br>be disclosed, as                                                                                                    | part of your pr                                                                                                    |                                                                    |                                                                           |                                                |                                                        | 0                           | ,                              |     |
| Acknowledgement that the client understands and consents to for data collection, use and disclosure.                                                                                                    | <ul> <li>It will<br/>of the</li> <li>It may<br/>The information</li> </ul>                                         | Health Protection<br>be disclosed, as<br>tion will be store                                                                                                    | part of your pr                                                                                                    | ord system under t                                                 | he custody and contr                                                      | rol of the Mi                                  | nistry of Health.                                      |                             |                                |     |
|                                                                                                    | <ul> <li>It will<br/>of the</li> <li>It may</li> <li>The information</li> <li>Where a Clin<br/>Health.</li> </ul>  | Health Protectic<br>y be disclosed, as<br>tion will be store<br>hic Site is adminis                                                                               | part of your pr<br>d in a health rec<br>stered by a hosp                                                                                                    | ord system under th                                                | he custody and contr<br>Il collect, use and dis                           | rol of the Mi<br>close your ir                 | nistry of Health.<br>nformation as an                  | agent of the                | e Ministry of                  |     |
| Consent for Data Collection                                                                                                    | It will<br>of the<br>It may<br>The informat<br>Where a Clir<br>Health.<br>Acknowledg                               | Health Protectic<br>y be disclosed, as<br>tion will be store<br>nic Site is adminis<br>gement that the                                                            | part of your production of your production of the stered by a hospection of the stered by a hospection of the stere of the stere of the | ord system under the nospital wi                                   | he custody and contr<br>Il collect, use and dis<br>o for data collectior  | rol of the Mi<br>close your in<br>n, use and d | nistry of Health.<br>nformation as an<br>lisclosure.   | agent of the                | e Ministry of                  |     |
| COVID-19 Assessment Completed                                                                                                    | It will<br>of the<br>It may<br>The informa<br>Where a Clir<br>Health.<br>Acknowledg                                | Health Protectic<br>y be disclosed, as<br>tion will be store<br>nic Site is adminis<br>gement that the<br>for Data Collectior                                     | ; part of your pr<br>d in a health red<br>stered by a hosp<br>client understa                                                                                                    | ord system under the hospital wi                                   | he custody and contr<br>Il collect, use and dis<br>to for data collection | rol of the Mi<br>close your in<br>n, use and d | nistry of Health.<br>nformation as an i<br>lisclosure. | agent of the                | e Ministry of                  |     |
| *Reason For Immunization                                                                                                    | It will<br>of the     It may<br>The informa<br>Where a Clir<br>Health.     Acknowledg     Consent     COVID-11     | Health Protectic<br>y be disclosed, as<br>tion will be store<br>nic Site is adminis<br>gement that the<br>for Data Collection<br>9 Assessment Con                 | part of your production of your production of your production of the stored by a hosp client understand production of the store of the store of the  | ord system under the hospital wi                                   | he custody and contr<br>Il collect, use and dis<br>to for data collection | rol of the Mi<br>close your in<br>n, use and d | nistry of Health.<br>nformation as an<br>lisclosure.   | agent of the                | e Ministry of                  |     |
| Select reason for immunization                                                                                                    | It will     of the     It may The informa Where a Clir Health.     Acknowledg     Consent     COVID-1 * Reason For | Health Protectic<br>y be disclosed, as<br>tion will be store<br>hic Site is adminis<br>gement that the<br>for Data Collection<br>9 Assessment Con<br>Immunization | : part of your pr<br>d in a health red<br>stered by a hosp<br>client understa                                                                                                    | cord system under t                                                | he custody and contr<br>Il collect, use and dis<br>o for data collectior  | rol of the Mi<br>close your in<br>n, use and d | nistry of Health.<br>nformation as an<br>lisclosure.   | agent of the                | e Ministry of                  |     |

## **Further Context**

- Clients can also be searched from the "Clients" section of the Vaccination Event (by selecting "View All" and applying any filters or sorting). This is a useful consolidated view of all clients at the VE.
- "COVID-19 Assessment Completed" this checkbox verifies that the client has completed their COVID-19 pre-screening before entering the location. Users should verbally ask the client if this assessment has been completed. This is a mandatory checkbox.
- "Consent for Data Capture" this checkbox indicates if the client is comfortable with their personal data being entered into the COVax<sub>ON</sub> system. This is not a mandatory checkbox. However, if the client does not consent, no further data should be entered in the COVax<sub>ON</sub> system and the offline paper process should be followed for vaccination (refer to the Offline Process in Module 1 section 5 of the "End to End Job Aid" for more details on this).

Target Role: Vaccine Administrator & Site Super User

- The information entered on this check-in screen (checkboxes and "Reason for Immunization" drop down) will be automatically populated on the client record page. The information can also be modified from the client's record page if needed.
- If the client is in the status "Inactive" Users will not be able to check them in. To modify this, Users must uncheck the "Inactive" box on the client's record to continue with the check in process.

## Module 2 : Administer the Vaccination

## 4. Select the Vaccine Type

**Description:** Vaccinator selects which vaccine will be administered to the client for either Dose 1 or Dose 2 (Pfizer/Moderna/COVISHIELD).

#### How:

- 1. Select the proper Vaccine to administer to the client (for either Dose 1 or Dose 2).
- The vaccine inventory that is available at the client's Vaccination Event will be available for selection from this drop-down. If you do not see values here, this indicates that there is no inventory linked to the client's VE. If you leave the drop-down selection as "Please Select" the system will return an error.
- If you are administering the second dose, you will receive a pop-up with the Dose 1 information. Review this record to ensure the client should proceed with dose 2.
- If you are administering Dose 2, the Vaccine selection must be the same product as the clients first dose. If it is not, an error will occur, and you must select "**Previous**" to re-enter the vaccine type.
- 2. After selecting the vaccine for either Dose 1 or Dose 2 select **"Next".**

|                                                                                                    | Launch Simplified Flow                                                                                                    | 0             |
|----------------------------------------------------------------------------------------------------|----------------------------------------------------------------------------------------------------|---------------|
| Select Vaccine                                                                                         |                                                                                                    |               |
| * Vaccine<br>COVISHIELD COVID-19 No                                                                    | n-rep VV 0.5 ml - 0004, 2021-03-31                                                                                             | •             |
|                                                                                                    |                                                                                                    | Previous Next |
|                                                                                                    |                                                                                                    |               |
|                                                                                                    |                                                                                                    | Date:         |
| Dose 2                                                                                                 | Administer Dase                                                                                                    | Cate.         |
| Dose 1 Administered :<br>Vaccine Administered :<br>Vaccine Administered :<br>Administered :            | Administer Dose<br>Client to receive Dose 1 of 2<br>constitution conta 31 Non-rep VV<br>// Frie guode                          | Cox.          |
| Dose 1 Administered ::<br>Vectors Administered ::<br>Apps Sharebased ::<br>Apps Sharebased ::<br>Press | Administer Dose<br>Client to receive Dose : 2 of 2<br>022-05-19, 2 14 p.m.<br>CONTINUED COVID -29 Non-ng-VV<br>I/ forai guides | Cox.          |

## **Further Context**

- The naming convention for each vaccine/diluent is always consistent and reflective of the information on the physical labels to ensure the correct inventory can be selected:
  - o Example: Pfizer: PFIZER-BIONTECH COVID-19 mRNA PB 0.3 ml EK4175, 2021-03-31
  - Example: Moderna: MODERNA COVID-19 mRNA 0.5 ml RP0000, 2021-05-29
  - Example: COVISHIELD: COVISHIELD COVID-19 Non-rep VV 0.5 ml 0001, 2021-03-31
- There is a report that shows a centralized view of all clients at a particular VE with their dose administration record status, client status and other client information. To view this report, go to the VE record you are interested in, scroll down to the "Report Links" section, and select the "Showing Clients for Vaccination Event" report.
- Vaccinators must ensure that the appropriate number of days have elapsed between doses. The minimum product intervals for each vaccine type are:
  - Pfizer = at least 19 days from the previous dose
  - Moderna = at least 21 days from the previous dose
  - COVISHIELD = at least 28 days from the previous dose

Target Role: Vaccine Administrator & Site Super User

#### **5. Conduct Pre-Screening Assessment**

**Description:** The Vaccine Administrator can now begin the Pre-Screening Assessment for the vaccine selected. Once the assessment is finished, the Vaccine Administrator must determine whether the client is safe to receive the vaccine.

#### How:

- Perform the appropriate **Pre-Screening Assessment** for the vaccine. If the client responds "**Yes**" to any of the questions, ensure to check the appropriate box.
- Use the final checkbox "Pre-Screening Assessment Complete" to confirm completion in COVax<sub>ON</sub>. This is a mandatory checkbox for to be recorded for both Pfizer, Moderna and COVISHIELD vaccines. The user may also input any clinical notes for the client (up to 100,000 characters).
- 3. Based on the Pre-Screening Assessment, the Vaccine Administrator must use their clinical knowledge to determine if the client should receive the vaccine.
  - a) If Yes (client may receive vaccine) Proceed to Step
     5: Record Consent and Fill in Dose Administration
     Details.
  - b) If No (Client cannot receive vaccine), exit the simplified flow, and then populate the "Reason Vaccination was not Administered" drop down on the client record. The client can then exit.

| Dose : 1 of 2                                                                                                    |                        |
|----------------------------------------------------------------------------------------------------|------------------------|
| COVISHIELD COVID-19 Non-rep VV 0.5 ml Pre-Screening Assessment                                                                        |                        |
| If the individual answers yes to any of the pre-screening questions, document details in the comments box below.                      |                        |
| Have you been sick in the past few days? Do you have symptoms of COVID-19 or have a fever today?                                      |                        |
| Have you had a serious allergic reaction or a reaction within 4 hours to the COVID-19 vaccine before?                                 |                        |
| Do you have allergies to polyethylene glycol, tromethamine (Moderna only) or polysorbate?                                             |                        |
| Have you had a serious allergic reaction to a vaccine or medication given by injection (e.g., IV, IM), needing medical care?          |                        |
| Have you received a vaccine in the past 14 days?                                                                                      |                        |
| Are you or could you be pregnant or breastfeeding?                                                                                    |                        |
| If pregnant, have you spoken with your treating health care provider about getting the vaccine?                                       |                        |
| Do you have a weakened immune system or are you taking any medications that can weaken your immune system (e.g., chemotherapy)?       | high dose steroids,    |
| If yes, are you receiving stem cell therapy, CAR-T therapy, chemotherapy, immune checkpoint inhibitors, mor<br>other targeted agents? | noclonal antibodies or |
| If on one of the therapies listed: Have you spoken with your treating health care provider about getting the v                        | accine?                |
| Do you have an autoimmune condition?                                                                                                  |                        |
| Do you have a bleeding disorder or are taking blood thinning?                                                                         |                        |
| Have you ever felt faint or fainted after receiving a vaccine or medical procedure?                                                   |                        |
| Comments                                                                                                    |                        |
|                                                                                                    | 1.                     |
| Pre-screening Assessment Completed                                                                                                    |                        |
|                                                                                                    | Previous               |
|                                                                                                    |                        |

## 6. Record Consent and Fill in Dose Administration Details

**Description:** Obtain and record client consent for service and specific dosage information in the Administer Dose screen. Review the details of the dose for accuracy and complete the dose administration. Direct the client to wait for 15 minutes to monitor for adverse event following immunization (AEFI) for 15 minutes

#### How:

- Obtain verbal Consent for Service from the client and populate the checkbox. If provided, the client's Consent for Service will apply for both doses and appear automatically checked when the client returns for their second dose.
- If the client does not consent and chooses to exit, close the simplified flow screen & populate the "Reason Vaccine was not Administered" on the client record:
- **Dose 1**: "Practitioner recommends immunization, but patient did not consent"
- Dose 2: "Patient withdrew consent from series"
- Dose : 1 of 2 Vaccine Artministration Consent to receiving the vaccine, including all recommended doses in the serie Vaccine : COVISHIELD COVID-19 Non-rep VV 0.5 ml - 0004, 2021-03-31 \* Route Intramuscular / intramusculain • Anatomical Site Left arm / bras gauche Data and Time Mar 19, 2021 首 2:16 PM 0 Vaccination Event : Lakeridge PHU, Lakeridge Health Oshawa, Oshawa cine Administered By John Dawdy, Medical Doctor, 59417 ×

Launch Simplified Flow

- 3. If client consents, confirm the accurate **Vaccine Name** (automatically populated based on selection from 1<sup>st</sup> screen) and search for diluent available in the system if diluent is required (for Pfizer Vaccine only).
- 4. **Route** will be pre-populated and only have 1 option available.

Target Role: Vaccine Administrator & Site Super User

- 5. Select Anatomical Site of Vaccination from the drop down.
- 6. Input **Date** and **Time** of vaccination (defaults to current date & time).
- 7. **Vaccination Event** will be prepopulated based on the Vaccination Event tied to the client's record.
- 8. Fill in the **"Vaccine Administered By"** field by searching for the provider who administered the vaccine to the client.
- 9. Select "Next".
- 10. Review the selections you made to ensure all the data entered is accurate and select "**Next**". Users should not exit this screen. However, if they do exit, the Dose Administration record will be created and users will have to use the "Check Out" button from the client record to complete the check out.
- 11. Pop-up will confirm that the system has successfully recorded the dose administration. Leave this window open and click 'Next' to **step 6: Client Check-out.**

**Note:** After administering a dose and the "Finish" button is selected, the inventory level in the  $COVax_{ON}$  system will be automatically decremented.

| Dose : 1 of 2 Please review the dose information entered, once "Next" button is selected changes can only be made directly in the newly created "Dose Administration" record. Dose Information Client : Chip Disney Prescreening Assessment Completed : Toe Prescreening Assessment Completed : Toe Disnet: Information Completed : Toe Disnet: Information Date : Information Completed : Toe Disnet: Information Date : Information Completed : Toe Disnet: Information Date : Information Date : Information Completed : Solution: Disnet: Toe Disnet: Information Date : Information Date : Information: Reference Home: Healthcare Worker Authorited Organization/Organized Bioteco : 59417 Vaccinde Completed : Disnet: Disnet: Disnet: Bioteco : Disnet: Disnet: Bioteco : Disnet: Disnet: Bioteco : Disnet: Disnet: Bioteco : Disnet: Disnet: Bioteco : Disnet: Bioteco : Disnet: Disnet: Bioteco : Disnet: Disnet: Bioteco : Disnet: Disnet: Bioteco : Disnet: Disnet: Bioteco : Disnet: Disnet: Bioteco : Disnet: Bioteco : Disnet: Bioteco : Disnet: Bioteco : Disnet: Bioteco : Disnet: Bioteco : Disnet: Bioteco : Disnet: Bioteco : Disnet: Bioteco : Disnet: Bioteco : Disnet: Bioteco : Disnet: Bioteco : Disnet: Bioteco : Disnet: Bioteco : Disn                                                                                           |                                                                                                    |
|----------------------------------------------------------------------------------------------------|----------------------------------------------------------------------------------------------------|
| Des : 1 of 2 Please review the dose information entered, once "Next" button is selected changes can only be made directly in the newly created "Dose Administration" record. Consent to inceiving the vaccine, including all recommended doses in the series : true Consent to inceiving the vaccine, including all recommended doses in the series : true Dollament: Date and Time: 2021-05-10, 2-10 p.m. Rouce: Intramaculation: Retirement Home: Healthcare Worker Autionized Organization (Plangmisme agrée : Authorge PMU-Lakerlidge Vaccinato Deart: Lakerlidge PHU Lakerlidge PHU-Lakerlidge Vaccinato Deart: Lakerlidge PHU Lakerlidge PHU-Lakerlidge Vaccinato Partitic Lakerlidge PHU Lakerlidge PHU-Lakerlidge Vaccinato Administered By (Dho): PNONe, Nedical Doctor, 59417 Vaccinato Administered By (Dho): PNONe, PVV Doage:: 0.5 Unit of Measure: ml Duext ind Duext: ml Duext: ml                                                                                            |                                                                                                    |
| Piesse releve the dose Information entered, once "Next" button is selected changes can only be made directly in the newly created "Dose<br>Administration" record.<br>Dose Information<br>Client : Chip Dirary<br>Pre-screening Assessment Completed : true<br>Consent to recolving the vaccine, including all recommended doses in the series : true<br>Vaccine : COVIBLED COVID-19 Non-rep VV 0.5 ml · 0004, 2021-03-31<br>Diluent:<br>Diluent:<br>Diluent:<br>Diluent:<br>Diluent:<br>Diluent:<br>Diluent:<br>Diluent:<br>Diluent:<br>Diluent:<br>Diluent:<br>Diluent:<br>Diluent to recolving the vaccine including all recommended doses in the series : true<br>Vaccine / 2021-03-30, 2.16 p.m.<br>Route : Intramuscular / Intramusculare<br>Anatomical Ste: Lett am / Data gauche<br>Reason For Immunization : Retirement Home: Heltcare Worker<br>Authorized Organization/Organisme agéé: AuthOrg-PHU-Lakeridge<br>Vaccine Administered By: John Davedy, Medical Doctor, 59417<br>Vaccine Administered By: ContDusy, Medical Doctor, 59417<br>Vaccine Administered By: ContDusy, Medical Doctor, 59417<br>Vaccine Administered By: DontDusy, Medical Doctor, 59417<br>Vaccine Administered By: DontPuty, Medical | Dose : 1 of 2                                                                                                    |
| Dese Information Client : Thip Disney Pre-screening Assessment Completed : true Consent to receiving the vaccine, including all recommended doses in the series : true Vaccine : COUSHIELD COUD-19 Non-ep VV 0.5 ml : 0.004, 2021-03-31 Diluent: Diluent: Dibuent: Dibue                                                                                           | ease review the dose information entered, once "Next" button is selected changes can only be made directly in the newly created "Dose<br>dministration" record.                                                                                                    |
| Cilent : Chip Disney Pre-Scienting Assessment Completed : true Corsent to receiving Massessment Completed : true Corsent to receiving the vaccine, including all recommended doess in the series : true Distance Distance D                                                                                           | ose Information                                                                                                    |
|                                                                                                    | lent: Chip Disney<br>escreening Assessment Completed : true<br>escreening Assessment Completed : true<br>tothe : : course : : course : : course : : course : : course : : course : : course : : course : : course : : : course : : : course : : : course : : : : course : : : : course : : : : : : : : : : : : : : : : : : : |
| Previous                                                                                                    | Previous                                                                                                    |

Launch Simplified Flow

#### **Further Context**

- When a user is populating the "Provider" field, if the vaccinator's name is not available as an option when searching within the "Vaccine Administered By" field, users can select "Other Clinician, Other Designation, xxx" as a generic placeholder. This will trigger a second field to become available, "Vaccine Administered By (Other)". The Vaccinators details should be entered here as: [First Name] [Last Name], [Designation OR Provider Role], [Professional License]. It is highly encouraged to reach out to your Site Lead who can submit a request to the ITS team for this provider to be created in the system to avoid manual entry.
- If Vaccine Administrators will be administering doses throughout multiple Vaccination Events within their Authorized Organization, the User will be able to do so with their current login credentials. If the User will be administering doses across two Authorized Organizations, they will require two separate COVaxoN user accounts and login details.
- If the vaccine being administered was Pfizer, the Vaccine Administration window would have an additional field for Users to select the diluent inventory from the system.

| <ul> <li>Consent to receiving the vaccine, including all recommended doses in the series</li> </ul> |
|----------------------------------------------------------------------------------------------------|
| Vaccine : PFIZER-BIONTECH COVID-19 mRNA 0.3 ml - BN1234, 2021-03-31                                 |
| * Diluent Event Inventory                                                                           |

## Module 3: Check-Out

## 7. Client Check Out

**Description:** Users can proceed to check the client out through the Simplified Flow. After check-out, the User must instruct the client to wait for 15 minutes to monitor for any potential Adverse Effects Following Immunization (AEFI). If AEFI occurs, the User can indicate this on the Dose Administration record.

Target Role: Vaccine Administrator & Site Super User

| <ul> <li>A) Check-out (</li> <li>1. If the client would like to receipt, leaved otherwise, upatient" che</li> <li>2. Select "Nex</li> <li>3. A pop-up wirecorded the "Finish" to serecord.</li> </ul>                                                                                                    | <b>Client Using Simplifie</b><br>provided an email add<br>preceive an email cop<br>e the checkbox check<br>incheck the <b>"Email re</b><br>eckbox.<br><b>t."</b><br>Il appear confirming the<br>client's check-out. S<br>ave the Dose Adminis | ed Flow<br>Iress and<br>y of their<br>ced.<br>ceipt to<br>he system has<br>elect<br>tration                                                                                                    | 1     excession     contraction       We have successfully records<br>by unchecking the email receipt<br>is pradient     contraction       3     We have successfully records<br>click here to view receipt | Launch Simpl<br>Dose : 1 of<br>d your Dose administration.<br>lipt checkbox below, the client will not receive<br>Launch Simpl<br>Dose : 1 of<br>red your check out. | an email copy of the receipt.                                                               | Roued Dose 2004                                   | oten<br>ratio  |
|----------------------------------------------------------------------------------------------------|----------------------------------------------------------------------------------------------------|----------------------------------------------------------------------------------------------------|----------------------------------------------------------------------------------------------------|----------------------------------------------------------------------------------------------------|---------------------------------------------------------------------------------------------|---------------------------------------------------|----------------|
| Once the Simpli<br>(Alternatively, fo<br>out). The status<br>Person Account<br>Carrie Unde<br>Age<br>18 Years 0 Month(s)                                                                                                    | fied Flow is complete,<br>or the client's second of<br>bar will indicate "Com<br>rwood<br>Client Status<br>Dose 2 checked out                                                                                                    | the client stations, their stations, their stations, their stations, their stations, their stations, the stations, the stations of the stations of the station | us will move fro<br>us will move fro<br>all doses in the s<br>Product Type<br>Double Dose                                                                                                    | m "New" to "Dos<br>m Dose 1 checke<br>series have been<br>Launch Simplified Flow<br>Total Valid Dose<br>2                                                            | e 1 checked<br>d out to Do<br>administer<br>Check-In<br>Total Other Doses<br>0<br>Completed | l out".<br>se 2 checked<br>ed.<br>Administer Dose | t<br>T         |
| <ul> <li>B) Documentin</li> <li>1. If the client of the client of the cl</li></ul> | ag Any AEFI & Checki<br>experienced any AEFI,<br>the client record, ope<br>electing the hyperlink<br>y on the client record,<br>on.<br>levant filters/sorting -<br>lient's Dose Administr<br>se Administration recon<br>" checkbox            | ng Out<br>treat the client<br>en the relevant<br>(for example, I<br>navigate to the<br>for example, f<br>for example, f<br>ration record ar<br>ord, check off t                                                                                                    | t for the AEFI th<br>Dose Administr<br>DA-413576).<br>e Vaccination Ev<br>ilter by "Client N<br>nd select the hy<br>the "Any Advers<br><u>Dose Administrat</u><br>DA-0677<br>DA-0881<br>the location afte   | at occurred.<br>ation record on t<br>vents tab and sel<br>Name."<br>perlink (for exam<br>e Events After.                                                             | he right sid<br>ect <b>"View A</b><br>ple<br>Any Adve<br>ter Immu                           | e of the clier                                    | nt<br>ose<br>6 |

edit the Dose Administration record.

Target Role: Vaccine Administrator & Site Super User

#### C) Printing Receipt and Scheduling the client's second dose

- 1. After the client has been checked out, open the client's PDF receipt from the client record.
- 2. Once the receipt PDF opens, select "Download" to open it in a separate tab
- 3. The receipt will open in a separate tab. Select the option to print the receipt. Retrieve the printed receipt and hand write the date and time for the client's second dose appointment.
- 4. Provide the client with receipt and relevant discharge information.

|                                                                          |   | e dennas e suit e ruas ba                                                                                                    |                               | Ontario 🕅                                                                                                    | Print                | 1 shee                   | et of paper |
|--------------------------------------------------------------------------|---|----------------------------------------------------------------------------------------------------|-------------------------------|----------------------------------------------------------------------------------------------------|----------------------|--------------------------|-------------|
|                                                                          |   | Ontario 😵                                                                                                    | Accinat                       | Ministry of Health<br>Ministère de la Santé<br>NancNun: Dale Disny<br>Health Carl Number/Numéro de la carte Santé:                                                                                                    | Destination<br>Pages | KM Secure Printer<br>All | f +         |
| e found no potential duplicates of this Client.<br>se Administration (1) |   | Ministère de la Santé<br>Name/Nom: Dale Disney<br>Health Card Number/Numéro de la carte Santé:                                                                                                    | found<br>se Adm               | Date of Hirth/Date de naissance: 1967-0947<br>Date/Date: 2021-03-19, 2:22<br>Date/Date: 2021-03-19, 2:22<br>Prodect Xmac/Nom de produit: COVISHIELD COVID-19 Non-rep VV<br>Diluent Product: Not Applicable / No s'applique pas<br>Lot(Lat: 0001)                                                                                                    | Copies               | 1<br>Black and white     | Ŧ           |
| 2021-03-11, 10:45 a.m.<br>Administered                                   | T | Date of Birth/Date de naissance: 1967-09-07<br>Date/Date: 2201-03-19, 2:34 p.m.<br>Agent/Agent: COVID-19 Non-rep VV<br>Product Name/Nom du produit: COVISHIELD COVID-19 Non-rep VV<br>Diluent Product: NA Apolicable / Ne 3 apolique pas | 72<br>35.<br>74               | Dosage/Dosage: 0.5ml<br>Ronter/viei: Intramuscular / intramusculaire<br>Sitte/Sitte: Right deltoid / deltoide droit<br>Yon have received 1 valid doet() / Yona vave reçu 1 dose(s) valide(s)<br>Yaceine Administered By/Vaccin Administré par: John D, Medical<br>Doctor                                                                                                    | More settings        |                          | Ý           |
| View All                                                                 |   | Lot/Lot: 0004<br>Dosage/Dosage: 0.5ml<br>Route/Voie: Intramuscular / intramusculaire<br>Site/Site: Right deltoid / deltoide droit                                                                                                    | n (2)<br>se "Adm<br>r 19, 202 | Authorized Organization/Organisme agréé: AuthOrg. PHU-Lakeridge<br>Your next dose is scheduled for/Yotre prochaine dose est prévue pour<br>Noar: Ouly visit didose are counted / Remayne: Schlo les dosso validos sont comptes<br>Planse remain on the premises for the next 15 minutes for observation. You are fire to                                                                                                    |                      |                          |             |
| tt Walter_1615477675865.pdf<br>(B + pdf<br>View All                      |   | You have received 2 valid dose(s) / Vous avez reçu 2 dose(s) valide(s)<br>Vaccine Administered By/Vaccin Administré par: John D, Medical<br>Doctor                                                                                       | 19,200                        | nore in vaccination units in <u>222222</u> Vaccine tests for pick partians us 15 processing and the second second |                      | Print                    | Cancel      |

At end of shift, log out of COVax<sub>oN</sub> and clear the browser cache. Refer to the Login, Logout, User Settings job aid for detailed steps. Sanitize shared devices in accordance with location protocols.